**New World** 

## **Open Purchase Order Report**

Instructions

To run an Open Purchase Order Report, go to Financial Management – Reports – Purchasing – Open Purchase Order Report as indicated below:

|                                                                              |                                           |                                     |                     |                                 |          | ×   |
|------------------------------------------------------------------------------|-------------------------------------------|-------------------------------------|---------------------|---------------------------------|----------|-----|
| 🖉 🧲 🔿 🖉 https://nwaapstest.wash.k12.mi.us                                    | // 🎗 👻 🔒 🖒 🦪 Open Purchase Order Report   | 🖋 Accessing New World   Washte      | 🧉 new world ERP     | ×                               |          | * 🌣 |
| <u>File E</u> dit <u>V</u> iew F <u>a</u> vorites <u>T</u> ools <u>H</u> elp |                                           |                                     |                     |                                 |          |     |
|                                                                              |                                           |                                     |                     |                                 | 00       | 20  |
| • new world                                                                  | Ann Arboi                                 | Public Schools                      |                     |                                 |          |     |
| myFavorites   Financial Management                                           | Human Resources   Maintenance             |                                     |                     |                                 | / 구 (    | ? 8 |
| Journals                                                                     |                                           |                                     |                     |                                 |          |     |
| Welcome to new v Payment Processing                                          | /leen                                     |                                     |                     |                                 |          |     |
| Annual Budget Processing                                                     |                                           |                                     |                     |                                 |          | 0.0 |
| MySearch Year-End Processing                                                 | nyCalendar 05/09/2017                     |                                     | 1 Day               | Work Week 🝸 Weel                | All Open | ×   |
| Type Purchase Procurement                                                    | ubject Date                               | Start Time Completed                |                     |                                 |          |     |
| Search For Bank Reconciliation                                               | There are no items to sho                 | w in this view                      | Sun Mon Tue Wed Thu | Fri Sat                         |          |     |
| Search Reports                                                               | General Ledger                            |                                     | 30 01 02 03 04      | 05 06                           |          |     |
| Inquiries                                                                    | ▶ Budgetary ▶                             |                                     | 07 08 09 10 11      | 12 13                           |          |     |
| myReports (3)                                                                | Revenue Collections 🔸                     |                                     | 14 15 16 17 18      | 19 20                           |          |     |
| Folder List                                                                  | Accounts Payable                          |                                     | 21 22 23 24 25      | 26 27                           |          |     |
| Current (3)                                                                  | Purchasing Purchase Order Repor           | t                                   | 28 29 30 31 01      | 02 03                           |          |     |
| Archive ( 0 )                                                                | Bank Reconciliation  Purchase Order Audit | Report                              |                     | 03 10                           |          |     |
|                                                                              | Dynamic Reports Purchase Orders by G      | L Distribution Report               | New                 |                                 |          |     |
|                                                                              | myTasks Burchase Order Encur              | hrance Peropeilistion Peport        |                     | <all tasks=""> (9)</all>        | ~        | ×   |
|                                                                              | Source Approval Status Transaction        | on ID Description                   | Atta                | chments                         |          |     |
|                                                                              | Changed Purcha 0 of 1 at 2 2017-000       | 03033 POSTAGE FOR GENERAL           | OFFICE METER        | X                               |          |     |
| mySettings                                                                   | Changed Purcha 0 of 1 at 2 2017-000       | 03192 STATE CONFERENCE FEI          | ES FOR MARKETI      | ×                               |          |     |
| Out of Office Assistant                                                      | Changed Purcha 0 of 1 at 2 2017-000       | 00872 OPEN PO FOR MATH DEP          | ۲                   | ×                               |          |     |
| Customize Page View                                                          | Changed Purcha 0 of 1 at 2 2017-000       | 00424 School Sp English             |                     | ×                               |          | ~   |
| Change Password                                                              |                                           |                                     |                     |                                 |          |     |
| Email Notification                                                           |                                           |                                     |                     |                                 |          |     |
| Theme Logos                                                                  | myNotifications                           | New 🗸 <                             | <source/>           | <priority> V Receive</priority> | ed 🗸 🖥   | ×   |
|                                                                              | New Source Priority Da                    | te Mercane                          |                     | Notes                           |          |     |
|                                                                              | Then                                      | e are no items to show in this view |                     | Notes                           |          | ^   |
|                                                                              |                                           |                                     |                     |                                 |          |     |
|                                                                              |                                           |                                     |                     |                                 |          |     |
|                                                                              |                                           |                                     |                     |                                 |          |     |
|                                                                              |                                           |                                     |                     |                                 |          | ~   |
|                                                                              |                                           |                                     |                     |                                 |          |     |
|                                                                              | Delete Delete All Acted On                | Set to New                          |                     |                                 |          |     |
|                                                                              |                                           |                                     |                     |                                 |          |     |
|                                                                              |                                           |                                     |                     |                                 |          |     |
|                                                                              |                                           |                                     |                     |                                 |          |     |
|                                                                              |                                           |                                     |                     |                                 |          |     |
|                                                                              |                                           |                                     |                     |                                 |          |     |
|                                                                              |                                           |                                     |                     |                                 |          |     |

Note: You should review your Open Purchase Order Report several times throughout the school year and close Purchase Orders that are no longer required. If there are Purchase Order's that need to be closed you will need to go into New World and initiate a Change Purchase Order – see separate instructions for Change Purchase Order.

Reminder: when closing a Purchase Order ensure that you have selected the complete item button at the bottom of your screen for each line item within the Purchase Order that should be closed. If you closing an entire Purchase Order, then each line items within the Purchase Order must have the completed item button selected to release all encumbered funds back into your budget.

The screen will look as shown below:

| myFavorites   Financial Management   Huma                                                                                                    | Ann Arbor Public Schools                                  |
|----------------------------------------------------------------------------------------------------|-----------------------------------------------------------|
| Open Purchase Order Report                                                                                                    |                                                           |
| Load Saved Report Override Report Title                                                                                                    | Distribution Group     Distribution Group     Email Group |
| Report as of Date 05/16/2017<br>Report Detail Summary<br>Report By Vendor - PO Number<br>Include Soft Close Transactions                                                                                                    |                                                           |
| Departments V Purchase Order Types V                                                                                                    |                                                           |
| Available Department(s): 51<br>A2TCH - Adult Ed (was A2 Tech High)<br>AAOPN - AA Open @ Mack<br>AAPRE - AA Preschool<br>ABBOT - Abbot Elementary<br>ALLEN - Alien Elementary<br>ANGLL - Angell Elementary<br>BACHE - Bach Elementary<br>BDOFED - Board of Education<br>BRYNT - Bryant Elementary<br>BURNS - Burns Park Elementary<br>CARPE - Carpenter Elementary<br>CLGUE - Clague Middle<br>CLMNT - Roberto Clemente | Selected Department(s): 1  FINAN - Finance Department     |
| Print Reset Save Save As Delete                                                                                                    |                                                           |

The three fields circled below will require input as listed below:

- 1. Report As Of Date (this field should auto populate with today's date, if not you will have to enter)
- 2. Report Detail you can chose Summary or Detail;

Example: Summary Report by vendor - PO number

| Vendor:         1966 - Amazona.com ILC           Purchase Cred:         2017-000001           Description         Test:           Type         Standard           Status:         Open           Bill To Location         Finance Department           Assigned To Buyer         Resolution Number | Department<br>Vendor | FINAN Finance Department<br>1965 - Amazon.com LLC<br>Not a remittance address<br>410 Terry Avenue North<br>Seattle, WA 98109 | G/L Date<br>Deliver by Date<br>Printed Date<br>Completed Date<br>Expiration Date | 07/01/2016<br>05/13/2016 | Amount<br>Voided<br>Discounted<br>Expensed<br>Remaining<br>Encumbered | 10.00<br>.00<br>.00<br>10.00<br>10.00             |
|----------------------------------------------------------------------------------------------------|----------------------|----------------------------------------------------------------------------------------------------|----------------------------------------------------------------------------------|--------------------------|-----------------------------------------------------------------------|---------------------------------------------------|
|                                                                                                    |                      | Vendor 1966 - Amazon.com LLC Totals                                                                                          | Purchase Orders                                                                  | 1                        | Amount<br>Voided<br>Discounted<br>Expensed<br>Remaining<br>Encumbered | \$10.00<br>\$0.00<br>\$0.00<br>\$10.00<br>\$10.00 |

Example: Detail Report by vendor - PO number. It will include the lines and the account number(s).

| Vendor 1966 - A<br>Purchase Order<br>Description<br>Type<br>Status<br>Bill To Location<br>Assigned To Buyer<br>Resolution Number | mazon.com LLC<br>2017-0000001<br>Test<br>Standard<br>Open<br>FINANCE - Finar | ice Department                              | Department<br>Vendor | FINAN Finance Departm<br>1966 - Amazon.com LLC<br>Not a remittance address<br>410 Terry Avenue North<br>Seattle, WA 98109 | ent<br>s                              | G/L Date<br>Deliver by<br>Printed Da<br>Completed<br>Expiration | 07/01/2016<br>Date<br>Date<br>Date                                    | Amount<br>Voided<br>Discounted<br>Expensed<br>Remaining<br>Encumbered | 10.00<br>.00<br>.00<br>10.00<br>10.00                        |
|----------------------------------------------------------------------------------------------------|------------------------------------------------------------------------------|---------------------------------------------|----------------------|----------------------------------------------------------------------------------------------------|---------------------------------------|-----------------------------------------------------------------|-----------------------------------------------------------------------|-----------------------------------------------------------------------|--------------------------------------------------------------|
| Item 1                                                                                                    | Description<br>Quantity<br>U/M<br>Price per Unit<br>Discount<br>Status       | Test<br>1.0000<br>EA<br>10.00<br>0%<br>Open |                      | Vendor Part Number<br>Contract Number<br>Ship To Location<br>1099 Item<br>Tavable<br>Confirming                           | FINANCE - Finance [<br>No<br>No<br>No | Department                                                      | Amount<br>Voided<br>Discounted<br>Expensed<br>Remaining<br>Encumbered | 10.00<br>.00<br>.00<br>.00<br>10.00<br>10.00                          |                                                              |
|                                                                                                    | G/L Account<br>11.1252.315<br>(Manageme                                      | /<br>50.0000.0000.0000.0625<br>nt Services) | Project              |                                                                                                    | Amount                                | Expensed<br>.00                                                 | Encumbered<br>10.00                                                   |                                                                       |                                                              |
|                                                                                                    |                                                                              |                                             |                      | Vendor 1966 - 4                                                                                                    | Amazon.com LLC Tota                   | als Purchase                                                    | Orders 1                                                              | Amount<br>Voided<br>Discounted<br>Expensed<br>Remaining<br>Encumbered | \$10.00<br>\$0.00<br>\$0.00<br>\$10.00<br>\$10.00<br>\$10.00 |

- 3. Report By The screen shot below displays the four choices available:
  - 1. PO Number
  - 2. Vendor PO Number
  - 3. Department PO Number and Department
  - 4. Vendor PO Number.

|    | Comparison of the second second | × 9           |
|----|----------------------------------------------------------------------------------------------------|---------------|
| •  | Ann Arbor Public Schools                                                                                                    | 00000         |
|    | myFavorites   Financial Management   Human Resources   Maintenance                                                                                                    | 🖉 上 9 🖹 3 🗗 😣 |
| С  | pen Purchase Order Report                                                                                                    |               |
|    | Load Saved Report Distribution Group                                                                                                    |               |
|    | Override Report Title Email Group                                                                                                    |               |
|    | Report as of Daty 05/09/2017<br>Report Det II PO Number<br>Report By Department - PO Number<br>Department - PO Number<br>Department - Vendor - PO Number                                                                                                    |               |
| De | partments Purchase Order Types                                                                                                    |               |
|    | Vaailable Department(s): 51       Selected Department(s): 0         AZTCH - Adult Ed (was A2 Tech High)       AAOPN - AA Open @ Mack       Image: Comparison of the comparison of the comparison of th                                                                               |               |
| Ρ  | rint Reset Save Save As Delete                                                                                                    | ~             |

Include Soft Close Transactions will have a check – that can be left as is. This will keep Purchase Orders that have been soft closed on your report for tracking purposes until the end of FY17.

Department and Purchase Order Type tabs:

1. Departments – select department by either double clicking on it or highlight it and click the single arrow button circled below. Note your department options are based on security access. In the screen print you can see all due to my access, but you should only see your departments.

| myFavorites   Finance                                                                                                    | ld<br>ial Management   Hur                      | nan Resources   Mainte | Ann Arbo<br>nance                 | or Public Schoo | ls                                                                                                    |
|----------------------------------------------------------------------------------------------------|-------------------------------------------------|------------------------|-----------------------------------|-----------------|----------------------------------------------------------------------------------------------------|
| Open Purchase Order R                                                                                                    | eport                                           |                        |                                   |                 |                                                                                                    |
| Load Saved Report Override Report Title                                                                                                    |                                                 | <b>V</b>               | Distribution Group<br>Email Group |                 | <ul> <li></li> <li></li></ul> |
| Report as of Date<br>Report Detail<br>Report By<br>Include C Close Transactions                                                                                                    | 05/16/2017<br>Detail V<br>Department - Vendor - | PO Number              |                                   |                 |                                                                                                    |
| Leparaments / P chase Order<br>Available Despt and (c) 51<br>Cassul - Clague Middle<br>CLMN - Roberto Clemente<br>CLMN - Communications<br>CLMN - Communications<br>CLMN - Communications<br>CLMN - Communications<br>CLMN - Communications<br>CLMN - Communications<br>CLMN - Communications<br>CLMN - Communications<br>CLMN - Communications<br>CLMN - Communications<br>FACL - Facilitations for<br>FRAST - Forong Middle<br>HRNAT - Huron Athletics<br>HRSRC - Human Resources | Types v                                         | Pocted De<br>F JAN - F | partment(s): 1                    |                 |                                                                                                    |
| Print Reset Save Save                                                                                                    | ve As Delete                                    |                        |                                   |                 |                                                                                                    |

2. Purchase Order Types – Click the double arrow button circled below to move all departments to the selected PO types section.

| myFavorites   Financial Management   Human Resources   Mainte                                                                                                    | Ann Arbor Public Schools                  |
|----------------------------------------------------------------------------------------------------|-------------------------------------------|
| Open Purchase Order Report                                                                                                    |                                           |
| Load Saved Report Verride Report Verride Report Title                                                                                                    | Distribution Group 🔽 🖸<br>Email Group 🔍 👔 |
| Report as of Date 05/16/2017  Report Detail  Petai  Report By Department - Vendor - PO Number  Include Soft Close Transactions                                                                                                    |                                           |
| Analatie Rule Arabitie Rule Arabitie Rule Ar | rchase Order Types: 0                     |
| Print Reset Save Save As Delete                                                                                                    |                                           |

3. Once the two tab information has been selected, click print circled below to run the report.

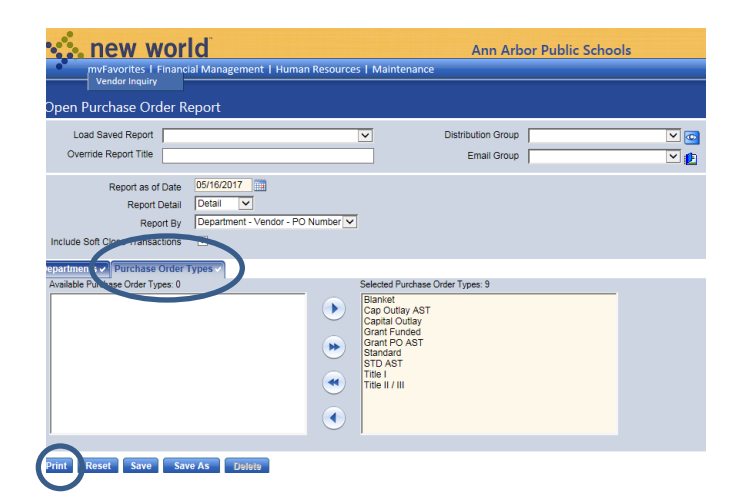

Below you will find an example of "Summary" and "Detail" Open PO Reports.

| 14 4 1                                                                                                    | of 3 🕨 🔰                                                                                                    | 4 100%                                                                                                    | ×                                                                                    | Find Next 🔍 🗸 🖨                                                                                                    |                                                                                                    |                                                                                                    |                                                                                                    |                                                                                                    |
|----------------------------------------------------------------------------------------------------|----------------------------------------------------------------------------------------------------|----------------------------------------------------------------------------------------------------|--------------------------------------------------------------------------------------|----------------------------------------------------------------------------------------------------|----------------------------------------------------------------------------------------------------|----------------------------------------------------------------------------------------------------|----------------------------------------------------------------------------------------------------|----------------------------------------------------------------------------------------------------|
|                                                                                                    |                                                                                                    |                                                                                                    |                                                                                      | 0                                                                                                    | pen Purc                                                                                                    | hase                                                                                                    | Order                                                                                                    | Report<br>te 05/09/17                                                                                                    |
|                                                                                                    |                                                                                                    |                                                                                                    |                                                                                      |                                                                                                    | Report by De                                                                                                    | parument -                                                                                                    | Sum                                                                                                    | mary Listing                                                                                                    |
| Department FINA                                                                                                    | N Finance Depart<br>2017-00000001                                                                                                    | ment                                                                                                    | Department                                                                           | FINAN Finance Department                                                                                                    | G/L Date                                                                                                    | 07/01/2016                                                                                                    | Amount                                                                                                    | 10.00                                                                                                    |
| Description<br>Vide                                                                                                    | Test<br>Standard                                                                                                    |                                                                                                    | Vendor                                                                               | 1966 - Amazon.com LLC<br>Not a remittance address                                                                                                    | Deliver by Date<br>Printed Date                                                                                                    | 05/13/2016                                                                                                    | Voided<br>Discounted                                                                                                    | 00.<br>00.                                                                                                    |
| tatus                                                                                                    | Open                                                                                                    |                                                                                                    |                                                                                      | 410 Terry Avenue North                                                                                                    | Completed Date                                                                                                    | 00/10/2010                                                                                                    | Expensed                                                                                                    | 00.                                                                                                    |
| III To Location<br>Issigned To Buyer<br>Resolution Number                                                                                                    | FINANCE - Finance                                                                                                    | e Department                                                                                                    |                                                                                      | Seattle, WA 98109                                                                                                    | Expiration Date                                                                                                    |                                                                                                    | Remaining<br>Encumbered                                                                                                    | 10.00                                                                                                    |
| urchase Order                                                                                                    | 2017-00000006                                                                                                    |                                                                                                    | Department                                                                           | FINAN Finance Department                                                                                                    | G/L Date                                                                                                    | 07/01/2016                                                                                                    | Amount                                                                                                    | 92,205.00                                                                                                    |
| vescription<br>lype                                                                                                    | Department 2017 F<br>Blanket                                                                                                    | rinter Charges                                                                                                    | Vendor                                                                               | 84871 - Toshiba Business Solutions Michigan<br>Toshiba Business Solutions Michigan                                                                                                    | Deliver by Date<br>Printed Date                                                                                                    | 05/24/2016                                                                                                    | Voided<br>Discounted                                                                                                    | .00.<br>00.                                                                                                    |
| tatus                                                                                                    | Open                                                                                                    |                                                                                                    |                                                                                      | 37987 Interchange Dr                                                                                                    | Completed Date                                                                                                    |                                                                                                    | Expensed                                                                                                    | 26,585.57                                                                                                    |
| signed To Buyer                                                                                                    | TINANCE - TINANCE                                                                                                    | Department                                                                                                    |                                                                                      | Farmington mills, Piz 46555-6666                                                                                                    | Expiration Date                                                                                                    |                                                                                                    | Encumbered                                                                                                    | 65,619.43                                                                                                    |
| irchase Order                                                                                                    | 2017-00000007                                                                                                    | - F 2016 17                                                                                                    | Department                                                                           | FINAN Finance Department                                                                                                    | G/L Date                                                                                                    | 07/01/2016                                                                                                    | Amount                                                                                                    | 160,000.00                                                                                                    |
| escription<br>/pe                                                                                                    | Copiers Maintenand<br>Blanket                                                                                                    | e reë 2016-17                                                                                                    | vendor                                                                               | omoru - Loshiba Business Solutions Michigan<br>Toshiba Business Solutions Michigan                                                                                                    | Printed Date                                                                                                    | 05/23/2016                                                                                                    | voided<br>Discounted                                                                                                    | 00.<br>00.                                                                                                    |
| atus<br>II To Location                                                                                                    | Open                                                                                                    | Department                                                                                                    |                                                                                      | 37987 Interchange Dr<br>Farmington Hills MI 48225-0000                                                                                                    | Completed Date                                                                                                    |                                                                                                    | Expensed                                                                                                    | 88,433.54                                                                                                    |
| signed To Buyer                                                                                                    | Cash and T in the                                                                                                    |                                                                                                    |                                                                                      | Contraction Lines, int accord-0000                                                                                                    | Expiration Date                                                                                                    |                                                                                                    | Encumbered                                                                                                    | 71,566.46                                                                                                    |
| esolution Number                                                                                                    | Cost per Copier Ma                                                                                                    | intenance Fee                                                                                                    | Department                                                                           | FINAN Finance Department                                                                                                    | G/L Data                                                                                                    | 07/01/2016                                                                                                    | Amount                                                                                                    | 195.00                                                                                                    |
| escription                                                                                                    | 2017 MSBO Group                                                                                                    | Solutions Current Issues                                                                                                    | Vendor                                                                               | 55151 - Mi School Business Officials                                                                                                    | Deliver by Date                                                                                                    | 57/01/2010                                                                                                    | Voided                                                                                                    | .00                                                                                                    |
| /pe<br>tatus                                                                                                    | Grant Funded<br>Open                                                                                                    |                                                                                                    |                                                                                      | Mi School Business Officials<br>1001 Centennial Way, Ste.200                                                                                                    | Printed Date<br>Completed Date                                                                                                    | 07/07/2016                                                                                                    | Discounted<br>Expensed                                                                                                    | .00<br>185.00                                                                                                    |
| I To Location<br>signed To Buyer                                                                                                    | FINANCE - Finance                                                                                                    | Department                                                                                                    |                                                                                      | Lansing, MI 48917-9279                                                                                                    | Expiration Date                                                                                                    |                                                                                                    | Remaining<br>Encumbered                                                                                                    | 00.<br>00.                                                                                                    |
| esolution Number<br>urchase Order                                                                                                    | 2017-00000187                                                                                                    |                                                                                                    | Department                                                                           | FINAN Finance Department                                                                                                    | G/L Date                                                                                                    | 07/01/2016                                                                                                    | Amount                                                                                                    | 139.00                                                                                                    |
| escription                                                                                                    | MSBO FY17 Membe                                                                                                    | ership Renewal                                                                                                    | Vendor                                                                               | 55151 - Mi School Business Officials                                                                                                    | Deliver by Date                                                                                                    | 07/07/0040                                                                                                    | Voided                                                                                                    | .00                                                                                                    |
| /pe<br>atus                                                                                                    | Grant Funded<br>Open                                                                                                    |                                                                                                    |                                                                                      | mi School Business Officials<br>1001 Centennial Way, Ste.200                                                                                                    | Printed Date<br>Completed Date                                                                                                    | 0//0//2016                                                                                                    | Discounted<br>Expensed                                                                                                    | .00<br>139.00                                                                                                    |
| ill To Location<br>ssigned To Buyer<br>esolution Number                                                                                                    | FINANCE - Finance                                                                                                    | Department                                                                                                    |                                                                                      | Lansing, MI 48917-9279                                                                                                    | Expiration Date                                                                                                    |                                                                                                    | Remaining<br>Encumbered                                                                                                    | 00.<br>00.                                                                                                    |
| urchase Order                                                                                                    | 2017-00000488                                                                                                    |                                                                                                    | Department                                                                           | FINAN Finance Department                                                                                                    | G/L Date                                                                                                    | 07/21/2016                                                                                                    | Amount                                                                                                    | 1,500.00                                                                                                    |
| escription                                                                                                    | Summer School Ma<br>Standard                                                                                                    | iling                                                                                                    | Vendor                                                                               | 85731 - Unit Packaging<br>Unit Packaging                                                                                                    | Deliver by Date<br>Printed Date                                                                                                    | 07/21/2016                                                                                                    | Voided<br>Discounted                                                                                                    | .00                                                                                                    |
| atus                                                                                                    | Open                                                                                                    |                                                                                                    |                                                                                      | 119 Enterprise Drive                                                                                                    | Completed Date                                                                                                    | 07/22/2010                                                                                                    | Expensed                                                                                                    | 468.25                                                                                                    |
| iii To Location<br>ssigned To Buyer                                                                                                    | FINANCE - Finance                                                                                                    | Department                                                                                                    |                                                                                      | Ann Arbor, MI 48103-0000                                                                                                    | Expiration Date                                                                                                    |                                                                                                    | Remaining<br>Encumbered                                                                                                    | 1,031.75                                                                                                    |
| esolution Number                                                                                                    |                                                                                                    |                                                                                                    |                                                                                      |                                                                                                    |                                                                                                    |                                                                                                    |                                                                                                    |                                                                                                    |
| esolution Number                                                                                                    | of 12 ▷ ▷ ▮                                                                                                    | ¢ 100%                                                                                                    | V                                                                                    | Find   Next 🔍 🖌 🍰                                                                                                    | Open Pu                                                                                                    | rchas                                                                                                    | e Orde                                                                                                    | <b>r Repor</b>                                                                                                    |
|                                                                                                    |                                                                                                    | * 100%                                                                                                    | ×                                                                                    | Find   Next 🔍 - 🖓                                                                                                    | Open Pu<br>Report by                                                                                                    | rchas                                                                                                    | e Orde<br>As of G/I<br>nt - Purchas                                                                                                    | Treport<br>Date 05/09/1<br>Order Numbe<br>Detail Listin                                                                                                    |
| epartment FIN/<br>III a III<br>epartment FIN/<br>III To Location<br>ssigned To Buyer<br>esolution Number                                                                                                    | of 12  Image: Part of 12  Image: Part of 12  Image:                                                                                                    | 100%                                                                                                    | V                                                                                    | Find   Next 🔍 - 🏠                                                                                                    | Open Pu<br>Report by<br>Expiration D                                                                                                    | rchas<br>Departme                                                                                                    | e Orde<br>As of G/I<br>nt - Purchas<br>Remaining<br>Encumber                                                                                                    | r Repor<br>Date 05/09/1<br>Detail Listin<br>Detail Listin                                                                                                    |
| eportment FIN/<br>II 4 4 12<br>eportment FIN/<br>II To Location<br>signed To Buyer<br>esolution Number<br>Item 1                                                                                                    | of 12                                                                                                    | topological                                                                                                    | V                                                                                    | Find Next 🔍 - 🍰                                                                                                    | Copen Pu<br>Report by<br>Expiration D                                                                                                    | rchas<br>Departme<br>ate                                                                                                    | e Orde<br>As of G/I<br>nt - Purchas<br>Remaining<br>Encumber                                                                                                    | r Repor<br>Date 05/09/1<br>Detail Listin                                                                                                    |
| epotition Number                                                                                                    | of 12 b bi                                                                                                    | 100%     100%     trent     te Department Test - test     1.000 EA                                                                                                    | V                                                                                    | Find Next<br>1465 Folkstone Ct<br>Ann Arbor, MI 48105-0000<br>Vendor Part Number<br>Contract Number<br>Contract Number<br>Christ Ocasion FINANCE - Fina                                                                                                    | Open Pu<br>Report by<br>Expiration D                                                                                                    | rchas<br>Departme<br>ate<br>Amount<br>Voided<br>Discounted                                                                                                    | e Orde<br>As of G/I<br>nt - Purchas<br>Remaining<br>Encumber                                                                                                    | er Repor<br>Date 05/09/1<br>Detail Listin                                                                                                    |
| IN A 12<br>epartment FINA<br>II To Location<br>ssigned To Buyer<br>solution Number<br>Item 1                                                                                                    | of 12 ▷ ▷ I<br>C D D D D D D D D D D D D D D D D D D D                                                                                                    | 100%  Internet     test 1.000 EA 12.00 0%                                                                                                    | Y                                                                                    | Find   Next<br>1465 Folkstone C:<br>Ann Arbor, MI 48105-0000<br>Vendor Part Number<br>Contract Number<br>Contract Number<br>Contract Number<br>Contract Number<br>Ship To Location FINANCE - Fina<br>1099 Item Yes<br>Tarable No                                                                                                    | Open Pu<br>Report by<br>Expiration D                                                                                                    | rchas<br>Departme<br>ate<br>Amount<br>Voided<br>Discounted<br>Expensed<br>Remaining                                                                                                    | e Orde<br>As of G/I<br>Purchas<br>Encumber                                                                                                    | er Repor<br>Date 05/09/1<br>Order Numbr<br>Detail Listin                                                                                                    |
| esoution Number                                                                                                    | of 12 b bi                                                                                                    | 100%      100%      the second second s | Y                                                                                    | Find   Next<br>Find   Next<br>Find   State   State                                                                                                    | Open Pu<br>Report by<br>Expiration D                                                                                                    | rchas<br>Departme<br>Departme<br>ate<br>Amount<br>Voided<br>Discounted<br>Exemsed<br>Remaining<br>Encumbered                                                                                                    | e Orde<br>As of G/I<br>Purchas<br>Remaining<br>Encomber<br>11<br>11                                                                                                    | 200<br>200<br>200<br>200<br>200<br>200<br>200<br>200                                                                                                    |
| esolution Number                                                                                                    | of 12 b bi<br>CONTRACTOR<br>NA Finance Depart<br>FINANCE - Finance<br>Description<br>Quantity<br>Mice per Unit<br>Discount<br>Status<br>GL Account<br>1.1155cellaneou                                                                                                    | <ul> <li>100%</li> <li>100%</li> <li>100%</li> <li>1000</li> <li>1000</li> <li>1000</li> <li>12,00</li></ul>                                                                                                    | Project                                                                              | Find Next<br>Find Next<br>Next<br>1465 Folkstone Ct<br>Ann Arbor, MI 48105-0000<br>Vendor Part Number<br>Chiract Number<br>Ship To Loadon FINANCE - Fina<br>1998 Item Yes<br>Taxabe No<br>Confirming No<br>Annount                                                                                                    | Open Pu<br>Report by<br>Expiration D<br>nee Department                                                                                                    | rchas<br>Departme<br>ate<br>Amount<br>Voided<br>Discumbere<br>Encumbere<br>Encumberes<br>22.0                                                                                                    | e Orde<br>As of G//<br>Purchas<br>Encumber                                                                                                    | 2000 Control Control C |
| legaturent FIN/<br>life 4 12<br>legaturent FIN/<br>il To Location<br>sasjend To Buyer<br>Item 1<br>urchase Order                                                                                                    | of 12 b bi<br>CONTRACTOR<br>OF 12 bi<br>CONTRACTOR<br>OF 12 bi<br>CONTRACTOR | <ul></ul>                                                                                                    | Project                                                                              | Find Next                                                                                                    | Open Pu<br>Report by<br>Expiration D<br>Ince Department<br>Expressed<br>.00                                                                                                    | rchas<br>Departmen<br>ate<br>Amount<br>Voided<br>Disconted<br>Excumberes<br>12:0<br>02/24/20                                                                                                    | e Orde<br>As of G/I<br>nt - Purchas<br>Encumber<br>11<br>12<br>12<br>12<br>12<br>12<br>12<br>12<br>12<br>12<br>12<br>12<br>12                                                                                                    | 2.00<br>.00<br>.00<br>.00<br>.00<br>.00<br>.00<br>.00<br>.00<br>.00                                                                                                    |
| epartment FINA<br>epartment FINA<br>Bild 4 12<br>Bild 12<br>Bild 1 | of 12 b bi<br>CDD11<br>CDD11<br>NN Finance Depart<br>FINANCE - Finance<br>Description<br>Quantity<br>UM<br>Price pr Unit<br>Discount<br>Status<br>GL Account<br>1.11252.17910<br>(MacCount<br>1.11252.17910<br>(MacCount<br>1.11252.1791                                                       | <ul></ul>                                                                                                    | Project<br>Department<br>Vendor                                                      | Find Next -                                                                                                    | Open Pu<br>Report by<br>Expiration D<br>Ince Department<br>Copensed<br>.00                                                                                                    | rchas<br>Departme<br>ate<br>Amount<br>Veided<br>Encumbered<br>Encumberen<br>12.0<br>02/24/20<br>20<br>20/27/20                                                                                                    | e Orde<br>As of G//<br>Purchas<br>Encumber                                                                                                    | er Repor<br>Date (05/09/1<br>Detail Listin<br>200<br>00<br>00<br>00<br>00<br>00<br>00<br>00<br>00<br>00<br>00<br>00<br>00                                                                                                    |
| esolution Number                                                                                                    | of 12 b bi<br>Control of 12 bi<br>Control of 12 bi                                                                                                    | 100%      100%      100%      1000      1000      1000      1000      1000      0%      0pen      0000.0000.0625      is Expenditures)      2.24.2017      re Department                                                                                                    | Project<br>Project<br>Department<br>Vendor                                           | Find Next - Row - Row - Next<br>1465 Folistone Ct<br>Ann Arbor, M1 48105-0000<br>Vendor Part Number<br>Controt Number<br>Ship To Location - FINANCE - Fina<br>1099 Tem Yes<br>Tavable No<br>Confirming No<br>Amount<br>FINAN Finance Department<br>347 - Ascd - Assoc For Supervision<br>& Curriculto Development<br>1703 N Beauregard Street<br>Alexandrin, VA 22311-1714                                                                                                    | Copen Pu<br>Report by<br>Expiration D<br>Expiration D<br>Ince Department<br>Department<br>O<br>G/L Date<br>Deliver by D<br>Printed Date<br>Completed C<br>Expiration D                                                                                                    | rchas<br>Departmen<br>ate<br>Amount<br>Voided<br>Discounted<br>Encumberes<br>12.0<br>02/24/20<br>ate<br>02/27/20<br>bate                                                                                                    | e Orde<br>As of G/I<br>nt - Purchas<br>Encumber<br>11<br>12<br>0<br>0<br>17 Amount<br>Voided<br>T2 Exponde<br>Remaining<br>Encumber                                                                                                    | 124<br>200<br>200<br>200<br>200<br>200<br>200<br>200<br>2                                                                                                    |
| esoubon Number                                                                                                    | of 12 b bl<br>Control of 12 bl<br>Control of 12 bl                                                                                                    | 100%      100%      100%      1000      1000      1000      1000      1000      0%      0%      12.00      0%      2.24.2017      xe Department                                                                                                    | Project<br>Department<br>Vendor                                                      | Find   Next<br>Find   Next<br>Find   Next<br>Final Solutions (C)<br>Ann Arbor, MI 48105-0000<br>Vendor Part Number<br>Contract Number<br>Contract Number<br>Ship To Loadon<br>Ship To Loadon<br>Ship To Loadon<br>Ship To Loadon<br>Ship To Loadon<br>Ship To Loadon<br>Ship To Loadon<br>Ship To Loadon<br>Ship To Loadon<br>Ship To Loadon<br>Ship To Loadon<br>Ship To Loadon<br>Ship To Loadon<br>Ship To Loadon<br>Minout<br>Ship To Loadon<br>Ship To Loadon<br>Ship To                                                                                                    | Open Pu<br>Report by<br>Expiration D<br>Department<br><i>Expensed</i><br>00<br>G(L Date<br>Depiration D<br>Expiration D                                                                                                    | rchas<br>Departmen<br>ate<br>Amount<br>Voided<br>Encumbered<br>Encumbered<br>Encumbered<br>Encumbered<br>Encumbered<br>encumbered<br>encumbered                                                                                                    | e Orde<br>As of G/I<br>Purchas<br>Remaining<br>Encumber<br>12<br>13<br>14<br>15<br>15<br>15<br>15<br>15<br>15<br>15<br>15<br>15<br>15<br>15<br>15<br>15                                                                                                    | er Repor<br>Date 05/09/1<br>Detail Listin<br>Detail Listin<br>12/1<br>ad 12/1<br>200<br>.00<br>.00<br>.00<br>.00<br>.00<br>.00<br>.00<br>.00<br>.00                                                                                                    |
| acution Number                                                                                                    | of 12 b bi<br>Control of 12 bi<br>Control of 12 bi                                                                                                    | 100%      100%      100%      1000      1000      1000      12.00      0%      0pen      0000.0000.0625      is Expenditures)      2.24.2017      re Department      test kayleen 2.24.2017-      224.2017                                                                                                    | Project<br>Project<br>Department<br>Vendor                                           | Find       Next       Next       Next         1465       Folistone (2<br>Ann Arbor, M1 48105-0000         Vendor Part Number<br>Contro: Number<br>Contro: Number<br>Tavable       Finance - Fina<br>1099 Item       Finance - Fina<br>1099 Item         1099 Item       No       Amount         FINAN Finance Department<br>347 - Ascd - Assoc For Supervision<br>& Curriculto Development<br>1033 N Beauregard Street<br>Alexandria, VA 22311-1714       Vendor Part Number                                                                                                    | Open Pu<br>Report by<br>Expiration D<br>note Department<br><i>Expensed</i><br>00<br>G/L Date<br>Deliver by D<br>Printed Date<br>Completed C<br>Expiration D                                                                                                    | rchas<br>Departmen<br>ate<br>Anount<br>Voided<br>Discouter<br>Depensed<br>Encumbere<br>12.0<br>Colored<br>Encumbere<br>12.0<br>Colored<br>Encumbere<br>10.0<br>Colored<br>Encumbere<br>10.0<br>Colored<br>Encumbere<br>10.0                                                                                                    | e Orde<br>As of G/I<br>nt - Purchas<br>Encumber<br>12<br>13<br>14<br>17<br>17<br>17<br>17<br>17<br>17<br>17<br>18<br>18<br>19<br>19<br>10<br>10<br>11<br>11<br>11<br>11<br>11<br>11<br>11<br>11<br>11<br>11<br>11                                                  | Control Control Contro Control Control Control Control Control Control Control Control Co      |
| A 12     A 12     A 1      A 1                                                                                                    | of 12 b bl<br>Control of 12 bl<br>Control of 12 bl                                                                                                    | <ul></ul>                                                                                                    | Project<br>Project<br>Department<br>Vendor                                           | Find       Next       Next       Image: Constraint of the second second secon                                                                                                    | Open Pu<br>Report by<br>Expiration D<br>net Department<br>Copensed<br>.00<br>G(L Date<br>Deliver by D<br>Periver Joan<br>Completed D<br>Expiration D                                                                                                    | rchas<br>Departme<br>ate<br>Amount<br>Voided<br>Encumbered<br>Encumbered<br>Encumbered<br>ate<br>02/24/20<br>ote<br>02/24/20<br>ate<br>02/24/20<br>ate<br>02/24/20<br>ate                                                                                                    | e Orde<br>As of G//<br>Purchas<br>Encumber<br>1<br>d<br>0<br>Remaining<br>Encumber<br>1<br>1<br>2<br>2<br>2<br>3                                                                                                    | er Repor<br>Date (5/09/1<br>Detail Listin<br>2000<br>000<br>000<br>000<br>000<br>000<br>000<br>000<br>000<br>0                                                                                                    |
| A 12      Development     FINU     agend To Buyer     solution Number     Item 1      rchase Order     solution Number     Item 1                                                                                                    | of 12 ▷ ▷I<br>CONTRIBUTION<br>INANCE - Finance<br>Description<br>Quantity<br>U/M<br>Price per Unit<br>11.11552.17910<br>Contribution<br>Contribution<br>Contribut                                                                                | <ul></ul>                                                                                                    | Project<br>Department<br>Vendor<br>test kayleen hello                                | Find Next C C C C C C C C C C C C C C C C C C C                                                                                                    | Open Pu<br>Report by<br>Expiration D<br>nee Department<br>Deliver by D<br>Printed Data<br>Deliver by D<br>Printed Data<br>Deliver by D<br>Printed Data                                                                                                    | Amount<br>Vaided<br>Decontered<br>Personal<br>Proceeding<br>Proceeding                                                                                                    | e Orde<br>As of G/I<br>Purchas<br>Encumber<br>17 Amount<br>Voided<br>Remaining<br>Encumber<br>38                                                                                                    | A Contract Contract C |
| Id d 12  partment FINU partment FINU partment FINU solution Number solution Number Item 1  rchase Order sociption pe solution Number Item 1                                                                                                    | of 12 b bl  Control of 12 bl  Control of 12 bl                                                                                                    | <ul> <li>100%</li> <li>100%</li> <li>1000</li> <li>1000</li> <li>1000</li> <li>Expandment</li> <li>Test - test</li> <li>10000</li> <li>Expanditumes)</li> </ul> <li>10000.0000.00000.0625         <ul> <li>Is Expanditumes)</li> </ul> </li> <li>2.24.2017         <ul> <li>test kayleen 2.24.2017 - 2.24.2017 - 2.24.2017 - 3.0000                     <ul> <li>13.00</li></ul></li></ul></li>                                                                                                    | Project<br>Department<br>Vendor<br>test kayleen hello                                | Find       Next       No         1465       Folkstone (C         Ann Arbor, MI 48105-0000         Vendor Part Number         Contract Number         Contract Number         Contract Number         Contract Number         Contract Number         Contract Number         Contract Number         Confirming         No         Arnount         FINAN Finance Department         347 - Ascd - Assoc For Supervision         & Confirming         No         Annount         FINAN Finance Department         347 - Ascd - Assoc For Supervision         & Confirming         Vendor Part Number         Control Development         1703 N Beautor         Annount         Vendor Part Number         Control Docation         Granuble         No         Confirming         No         Vendor Fart Number         Confirminer         Confirminer         No         Confirminer         Confirminer         No         Confirminer         Confirminer                                                                                                    | Open Pu<br>Report by<br>Expiration D<br>nce Department<br>Expensed<br>.00<br>G/L Date<br>Childrey by D<br>Printed Date<br>Expiration D                                                                                                    | Amount<br>Voided<br>Departmee<br>ate<br>Amount<br>Voided<br>Discounted<br>Encumbered<br>Encumbered<br>Encumbered<br>Encumbered<br>Encumbered<br>Encumbered<br>Amount<br>Voided<br>Discounted<br>Encumbered<br>Encumbered                                                                                                    | e Orde<br>As of G/I<br>Purchas<br>Encumber<br>12<br>12<br>13<br>14<br>15<br>15<br>15<br>15<br>15<br>15<br>15<br>15<br>15<br>15<br>15<br>15<br>15                                                                                                    | Control Control Contro |
| IN A 12<br>Partment FIN/<br>partment FIN/<br>partment FIN                                                                                                    | of 12 b bl  Characteristics  Characteristics  Characteris                                                                                                    | ψ             100%            Imment<br>te Department           Test - test<br>1.0000           EA           12.00           0%           Open           0.0000.00000.00000.0625           is Expenditures)           2.24.2017           xe Department           test kayleen 2.24.2017 - 2.24.2017           3.0000           Gpen           0.0000.0000.0625           Source           Dis Department                                                                                                    | Project Project test kayleen hello Project                                           | Find       Next       No         1465       Folkstone Ct         Ann Arbor, MI 48105-0000         Vendor Part Number         Contract Mumber         Contract Number         Ship To Location       FINANCE - Fina         3099 Item       Yes         Tavable       No         Confirming       No         Ancount       Travalle         1703 N Banderd Street       Finance Department         374 Accd - Assoc For Supervision       & Orniculam Development         1703 N Banderd Street       Journal Mumber         Dentract Number       Contract Number         Contract Number       Einen Einance - Fina         Silver To Location Filance - Fina       Silver To Location Filance - Fina         Silver To Location Filance - Fina       No         Contract Number       Maccan         Contract Number       No         Contract Number       No         Contract Number       No         Contract Number       No         Contract Number       No         Contract Number       No         Contract Number       No         Contract Number       No         Contrem       No <t< td=""><td>Open Pu<br/>Report by<br/>Expiration D<br/>Expiration D<br/>Construction<br/>Construction</td><td>Amount<br/>Voided<br/>Discounted<br/>Exemaining<br/>Encumbered<br/>Encumbered<br/>Encumber</td><td>e Orde<br/>As of G/I<br/>Purchas<br/>Encumber<br/>17 Amount<br/>Voided<br/>Remaining<br/>Encumber<br/>38<br/>31<br/>30<br/>0</td><td>And And And And And And And And And And</td></t<> | Open Pu<br>Report by<br>Expiration D<br>Expiration D<br>Construction<br>Construction                                                                                     | Amount<br>Voided<br>Discounted<br>Exemaining<br>Encumbered<br>Encumbered<br>Encumber                                                                                                    | e Orde<br>As of G/I<br>Purchas<br>Encumber<br>17 Amount<br>Voided<br>Remaining<br>Encumber<br>38<br>31<br>30<br>0                                                                                                    | And And And And And And And And And And                                                                                                    |
| IN A LESS AND A LESS AND A LESS A                                                                                                    | of 12 b bl<br>Control of 12 bl<br>Control of 12 bl                                                                                                    | <ul> <li>100%</li> <li>100%</li> <li>1000</li> <li>1000</li> <li>1000</li> <li>1000</li> <li>Expenditures)</li> <li>12.00</li> <li>0%</li> <li>0%</li> <li>0%</li> <li>2.24.2017</li> <li>2.24.2017</li> <li>Expenditures)</li> <li>2.24.2017</li> <li>Expenditures)</li></ul>                                                                                                    | Project Project test kayleen hello Project                                           | Find   Next       Image: Content of the sector of the sector                                                                                                    | Open Pu<br>Report by<br>Expiration D<br>Expiration D<br>Cluber by D<br>Cluber by                                              | rchas<br>Departme<br>ate<br>Amount<br>Voided<br>Discounted<br>Exambered<br>Exambered<br>02/24/20<br>ate<br>02/27/20<br>ate<br>02/27/20<br>ate<br>02/20<br>ate<br>02/27/20<br>ate<br>02/27/20<br>ate<br>02/27/20<br>ate<br>02/27/20<br>ate<br>02/27/20<br>ate<br>02/27/20<br>ate<br>02/20<br>20/20<br>20/2 | e Orde<br>As of G/I<br>Purchas<br>Encumber<br>12<br>17 Amount<br>Voided<br>17 Voided<br>17 Voided<br>17 Voided<br>17 Secumber<br>38<br>39<br>0<br>0                                                                                                    | er Repor<br>Date 05/09/1<br>Detail Listin<br>Detail Listin<br>200<br>.00<br>.00<br>.00<br>.00<br>.00<br>.00<br>.00<br>.00<br>.00                                                                                                    |
| esoubon Number                                                                                                    | of 12 b bi<br>Control of 12 bi<br>Control of 12 bi                                                                                                    | 100%      100%      100%      100%      100%      100%      100%      100%      100%      100%      100%      100%      100%      100%      100%      100%      100%      100%      100%      100%      100%      100%      100%      100%      100%      10%      10%      10%      10%      10%      10%      10%      10%      10%      10%      10%      10%      10%      10%      10%      10%      10%      10%      10%      10%      10%      10%      10%      10%      10%      10%      10%      10%      10%      10%      10%      10%      10%      10%      10%      10%      10%      10%      10%      10%      10%      10%      10%      10%      10%      10%      10%      10%      10%      10%      10%      10%      10%      10%      10%      10%      10%      10%      10%      10%      10%      10%      10%      10%      10%      10%      10%      10%      10%      10%      10%      10%      10%      10%      10%      10%      10%      10%      10%      10%      10%      10%      10%      10%      10%      10%      10%      10%      10%      10%      10%      10%      10%      10%      10%      10%      10%      10%      10%      10%      10%      10%      10%      10%      10%      10%      10%      10%      10%      10%      10%      10%      10%      10%      10%      10%      10%      10%      10%      10%      10%      10%      10%      10%      10%      10%      10%      10%      10%      10%      10%      10%      10%      10%      10%      10%      10%      10%      10%      10%      10%      10%      10%      10%      10%      10%      10%      10%      10%      10%      10%      10%      10%      10%      10%      10%      10%      10%      10%      10%      10%      10%      10%      10%      10%      10%      10%      10%      10%      10%      10%      10%      10%      10%      10%      10%      10%      10%      10%      10%      10%      10%      10%      10%      10%      10%      10%      10%      10%      10%      10%      10%      10%      10%      10%      10%      10%      10%      10%       | Project Project Project test kayleen hello Project change - adding item              | Find       Next       Not         1465       Folistone Ct         An Arbor, MI 48105-0000         Vendor Part Number         Contern Manager         2009         Tavable         Contern Manager         2009         Confirming         No         Annount                                                                                                    | Open Pu<br>Report by<br>Expiration D<br>Expiration D<br>Ince Department<br>Completed C<br>Expirated Date<br>Completed C<br>Expirated Date<br>Completed C<br>Expiration D                                                                                                    | rchas<br>Departme<br>Departme<br>Ancunt<br>Voided<br>Consumered<br>Encumbered<br>Incumbered<br>action<br>22,0/27/20<br>ate<br>02/27/20<br>ate<br>02/20<br>ate<br>02/27/20<br>ate<br>02/27/20<br>ate<br>02/27/20<br>ate<br>02/27/20<br>ate<br>02/27/20<br>ate<br>02/27/20<br>ate<br>02/20<br>ate<br>02/20<br>ate<br>02/20<br>ate<br>02/20<br>ate<br>02/20<br>ate<br>02/20<br>ate<br>02/20<br>ate<br>02/20<br>ate<br>02/20<br>ate<br>02/20<br>ate<br>02/20<br>ate<br>02/20<br>ate<br>02/20<br>ate<br>02/20<br>ate<br>02/20<br>ate<br>02/20<br>0<br>20<br>20<br>20<br>20<br>20<br>20<br>20<br>20<br>20<br>20<br>20<br>20                                                                                                    | e Orde<br>As of C//<br>Purchas<br>Encumber<br>11<br>12<br>13<br>14<br>15<br>15<br>17<br>17<br>17<br>17<br>17<br>17<br>17<br>17<br>17<br>17<br>17<br>17<br>17                                                                                                    | a Crepor<br>Date (5/09/1)<br>Detail Listin<br>200<br>200<br>200<br>200<br>200<br>200<br>200<br>200<br>200<br>20                                                                                                    |
| Internation Number Solution Number Solution Number Solution Number Item 1 Item 1 Item                                                                                                    | of 12 ▷ ▷I<br>Control of 12 ▷ ▷I<br>Control of 12 ▷ ▷I<br>Control of 12 ○ ▷I<br>Control of 12 ○ ○I<br>Control of 12 ○ ○I<br>Control of 12 ○ ○I<br>Control of 12 ○ ○I<br>Control of 12 ○ ○I<br>Control of 12 ○ ○I<br>Control of 12 ○ ○I<br>Control of 12 ○ ○I<br>Control of 12 ○ ○I<br>Control of 12 ○ ○I<br>Control of 12 ○ ○I<br>Control of 12                                                                                                    | <ul></ul>                                                                                                    | Project Project Project test kayleen hello Project test kayleen hello                | Find       Next       Next       Next         1465       Folkstone Ct       Ann Arbor, MI 48105-0000         Vendor Part Number       Confract Mumber         Ship To Loadion       FINANCE - Fina         1098 Item       Yes         Tasable       No         Confirming       No         Confirming       No         Confirming       No         Annount       Strip To Loadion         FINAN Finance Department       347 - Ascd - Assoc For Supervision         Scurriculm Development       203 Rem         Avaida Part Number       Confirming         LOBB Item       No         Alexandria, VA 22311-1714       Vendor Part Number         Confirming       No         LOBB Item       No         Long Item       No         Annount       Manuel         Vendor Part Number       Confirming         Confirming       No         Confirming       No         Annount       Annount                                                                                                    | Open Pu<br>Report by<br>Expiration D<br>Expiration D<br>net Department<br>Completed D<br>Deliver by D<br>Poliver by D<br>Expirated Date<br>Completed C<br>Expirated Date<br>Completed C<br>Expirated Date<br>Completed Date<br>Completed C<br>Expirated Date<br>Completed Date<br>Completed Date<br>C<br>Completed Date<br>C<br>Completed Date<br>C<br>Completed Date<br>C<br>Completed Date<br>C<br>Completed Date<br>C<br>Completed Date<br>C<br>C<br>C<br>C<br>C<br>C<br>C<br>C<br>C<br>C<br>C<br>C<br>C<br>C<br>C<br>C<br>C<br>C<br>C                                                                                                    | rchas<br>Departme<br>ate<br>Amount<br>Veided<br>Encumbered<br>Encumbered<br>22,0<br>02/24/20<br>02/24/20<br>02/24/20<br>02/27/20<br>ate<br>02/22/20<br>02/24/20<br>02/27/20<br>ate<br>02/22/20<br>02/24/20<br>02/24/20<br>02/27/20<br>02/24/20<br>02/24/20<br>02/20<br>02/20<br>02/20<br>02/20<br>02/20<br>02/20<br>02/20<br>02/20<br>02/20<br>02/20<br>02/20<br>02/20<br>02/20<br>02/20<br>02/20<br>02/20<br>02/20<br>02/20<br>02/20<br>02/20<br>02/20<br>02/20<br>02/20<br>02/20<br>02/20<br>00/20<br>02/20<br>02/2                                                                                                    | e Orde<br>As of G//<br>Purchas<br>Encumber<br>11<br>12<br>12<br>13<br>14<br>15<br>15<br>15<br>15<br>16<br>17<br>17<br>17<br>17<br>17<br>18<br>19<br>10<br>17<br>17<br>18<br>19<br>19<br>10<br>10<br>11<br>11<br>11<br>11<br>11<br>11<br>11<br>11<br>11<br>11<br>11 | er Repor<br>Date (5/09/1<br>Detail Listin<br>2000<br>000<br>000<br>000<br>000<br>000<br>000<br>000<br>000<br>0                                                                                                    |
| escution Number escution Number escution Number escution Number escution Number escution Number escution Number escution Number escution Number escution Number Rem 1 Item 1 Item 1 Item 1                                                                                                    | of 12 ▷ ▷I<br>Control of 12 ▷ ▷I<br>Control of 12 ▷ ▷I<br>Control of 12<br>Control of 12                                                                                                    | <ul></ul>                                                                                                    | Project Project  Project  test kayleen hello  Project  change - adding item          | Find       Next       No         1465       Folkstone Ct         Ann Arbor, MI 48105-0000         Viendor Part Number         Contract Number         Contract Number         Contract Number         Contract Number         Contract Number         Confirming         No         Confirming         No         Contract Number         Contract Number         Sibi To Location                                                                                                    | Open Pu<br>Report by<br>Expiration D<br>Expiration D<br>Define by D<br>Primed Data<br>Define by D<br>Primed Data<br>Define by D<br>Define by D<br>Define by D<br>Define by D<br>Define by D<br>Define by D<br>Define by D<br>Define by D<br>Define by D<br>Define by D<br>Define by D<br>Define by D<br>Define by D<br>Define by D<br>Define by D<br>Define by D<br>Define by D                                                                                                    | Amount<br>Voided<br>Depersed<br>Remaining<br>Encumbered<br>Discounted<br>Exemption<br>ate<br>ate<br>ate<br>ate<br>ate<br>ate<br>ate<br>ate<br>ate<br>ate                                                                                                    | e Orde<br>As of G/I<br>Purchas<br>Encumber<br>17<br>17<br>17<br>17<br>17<br>17<br>17<br>17<br>17<br>17<br>17<br>17<br>17                                                                                                    | er Report<br>Date (05/09/1<br>Detail Listin<br>d 12/<br>200<br>.00<br>.00<br>.00<br>.00<br>.00<br>.00<br>.00<br>.00<br>.00                                                                                                    |
| escution Number escution Number escution Number escution Number escution Number escution Number litem 1                                                                                                    | of 12 b bl  Characteristics  Characteristics  Characteris                                                                                                    | <ul> <li>100%</li> <li>100%</li> <li>1000</li> <li>1000</li> <li>1000</li> <li>Expandment</li> <li>12,00</li> <li>0%</li> <li>0%</li> <li>0%</li> <li>0%</li> <li>2,24:2017</li> <li>as Expenditures)</li> <li>2,24:2017</li> <li>as Expenditures)</li> <li>2,24:2017</li> <li>as Expenditures)</li> <li>0,000,0000,0625</li> <li>0,000,0000,0000,0625</li></ul>                                                                                                    | Project Project Department Vendor test kayleen hello Project test kayleen hello      | Find       Next       No         1465 Folkstone Ct       Ann Arbor, MI 48105-0000         Vendor Part Number       Contract Mumber         Contract Number       Contract Number         Contract Number       No         Confirming       No         Annount       Annount         FINANC + Sasc for Supervision       & Annount         Strip To Location       FINANCE - Fina         1/03 N Bevelopment       JUNAN Finance Department         1/03 N Controllom Development       JUNANCE - Fina         1/03 N Controllom Development       JUNANCE - Fina         1/03 N Development       JUNANCE - Fina         1/03 N Development       JUNANCE - Fina         1/03 N Development       JUNANCE - Fina         1/03 N Development       JUNANCE - Fina         1/03 N Development       No         1/03 N Development       JUNANCE - Fina         1/03 N Development       No         1/03 N Development       No         1/03 N Development       No         1/03 N Development       No         1/03 N Development       No         1/03 N Development       No         1/03 N Development       No         1/03 N Development       No <td>Open Pu<br/>Report by<br/>Expiration D<br/>Expiration D<br/>Control of the second<br/>Control of the second</td> <td>rchas<br/>Departme<br/>Departme<br/>Departme<br/>Discontext<br/>Examband<br/>Encumbered<br/>Encumbered<br/>Discontext<br/>Encumbered<br/>Encumbered<br/>En</td> <td>e Orde<br/>As of G/I<br/>Purchas<br/>Encumber<br/>17 Amount<br/>17 Amount<br/>17 Voided<br/>Remaining<br/>Encumber<br/>38<br/>31<br/>30<br/>0</td> <td>er Repor<br/>Date 05/09/1<br/>Detail Listin<br/>ad 12/<br/>2.00<br/>.00<br/>.00<br/>.00<br/>.00<br/>.00<br/>.00<br/>.00<br/>.00<br/>.0</td>                                                                                                | Open Pu<br>Report by<br>Expiration D<br>Expiration D<br>Control of the second<br>Control of the second                                                                                                    | rchas<br>Departme<br>Departme<br>Departme<br>Discontext<br>Examband<br>Encumbered<br>Encumbered<br>Discontext<br>Encumbered<br>Encumbered<br>En                                                                                                    | e Orde<br>As of G/I<br>Purchas<br>Encumber<br>17 Amount<br>17 Amount<br>17 Voided<br>Remaining<br>Encumber<br>38<br>31<br>30<br>0                                                                                                    | er Repor<br>Date 05/09/1<br>Detail Listin<br>ad 12/<br>2.00<br>.00<br>.00<br>.00<br>.00<br>.00<br>.00<br>.00<br>.00<br>.0                                                                                                    |
| IN A 12<br>partment FINU<br>solution Number<br>Solution Number<br>Item 1<br>Irolucation<br>signed To Buyer<br>solution Number<br>Item 1<br>Item 1<br>Item 1                                                                                                    | of 12 ▷ ▷ I<br>CONTRACTOR<br>Description<br>Quantity<br>U/M<br>Price per Unit<br>Discount<br>Status<br>G1. Account<br>11.1252.7911<br>(Miscellaneon<br>Description<br>Quantity<br>U/M<br>Price per Unit<br>Discount<br>Status<br>G1. Account<br>11.1252.7911<br>(Miscellaneon<br>Description<br>Quantity<br>U/M<br>Price per Unit<br>Discount<br>Status<br>G1. Account<br>11.1252.7911<br>(Miscellaneon<br>Control of the control<br>Description<br>Quantity<br>U/M<br>Price per Unit<br>Discount<br>Status<br>G1. Account<br>Status<br>G1. Account<br>Status                                                                                                    | <ul> <li>100%</li> <li>100%</li> <li>1000</li> <li>1000</li> <li>1000</li> <li>Expandment</li> <li>12.00</li> <li>0%</li> <li>0%</li> <li>0%</li> <li>0%</li> <li>0%</li> <li>0%</li> <li>0%</li> <li>0%</li> <li>0%</li> <li>0%</li> <li>2.24.2017</li> <li>2.24.2017</li> <li>2.24.2017</li> <li>2.24.2017</li> <li>2.24.2017</li> <li>0%</li></ul>                                                                                                    | Project Project  Project  test kayleen hello  Project  change - adding item  Project | Find       Next       No         1465 Folkstone Cf       Ann Arbor, MI 48105-0000         Vendor Part Aumber       Contract Mumber         Cartact Mumber       No         Ship To Carta Mumber       No         Ship To Carta Mumber       No         Ship To Carta Mumber       No         Cartact Mumber       No         Carta Mumber       No         Carta Mumber       No         Carta Mumber       Annount         FINAN Finance Department       FINANCE - Fina         Marchard Mumber       Mancunt         Vendor Part Alumber       Mancunt         Vendor Part Alumber       Mancunt         Vendor Part Alumber       Mancunt         Vendor Part Alumber       Mancunt         Vendor Part Alumber       Mancunt         Vendor Part Alumber       Mancunt         Vendor Part Alumber       Mancunt         Vendor Part Alumber       Mancunt         Vendor Part Alumber       Mancunt         Vendor Part Alumber       Mancunt         Vendor Part Alumber       Mancunt         Mancunt       Mancunt         Vendor Part Alumber       Mancunt         Mancunt       Mancunt                                                                                                    | Open Pu<br>Report by<br>Expiration D<br>Expiration D<br>Contemport<br>Contemport | rchas<br>Departme<br>ate<br>Amount<br>Voided<br>Discounted<br>Encumbered<br>Encumbered<br>02/24/20<br>ate<br>02/27/20<br>ate<br>02/27/20<br>ate<br>0<br>20<br>20<br>20<br>20<br>20<br>20<br>20<br>20<br>20<br>20<br>20<br>20<br>2                                                                                                    | e Orde<br>As of G/I<br>Purchas<br>Encumber<br>17 Amount<br>Voided<br>Remaining<br>Encumber<br>33<br>3<br>3<br>3<br>4<br>0<br>0                                                                                                    | er Repor<br>Date 05/09/1<br>Detail Listin<br>Detail Listin<br>200<br>.00<br>.00<br>.00<br>.00<br>.00<br>.00<br>.00<br>.00<br>.00                                                                                                    |

If you have any questions, please feel free to call either Kayleen Krahn at 5-1282 or Linda Newton at 5-1248.